# ¿CÓMO ENVÍO NOTAS A CONTROL ACADÉMICO?

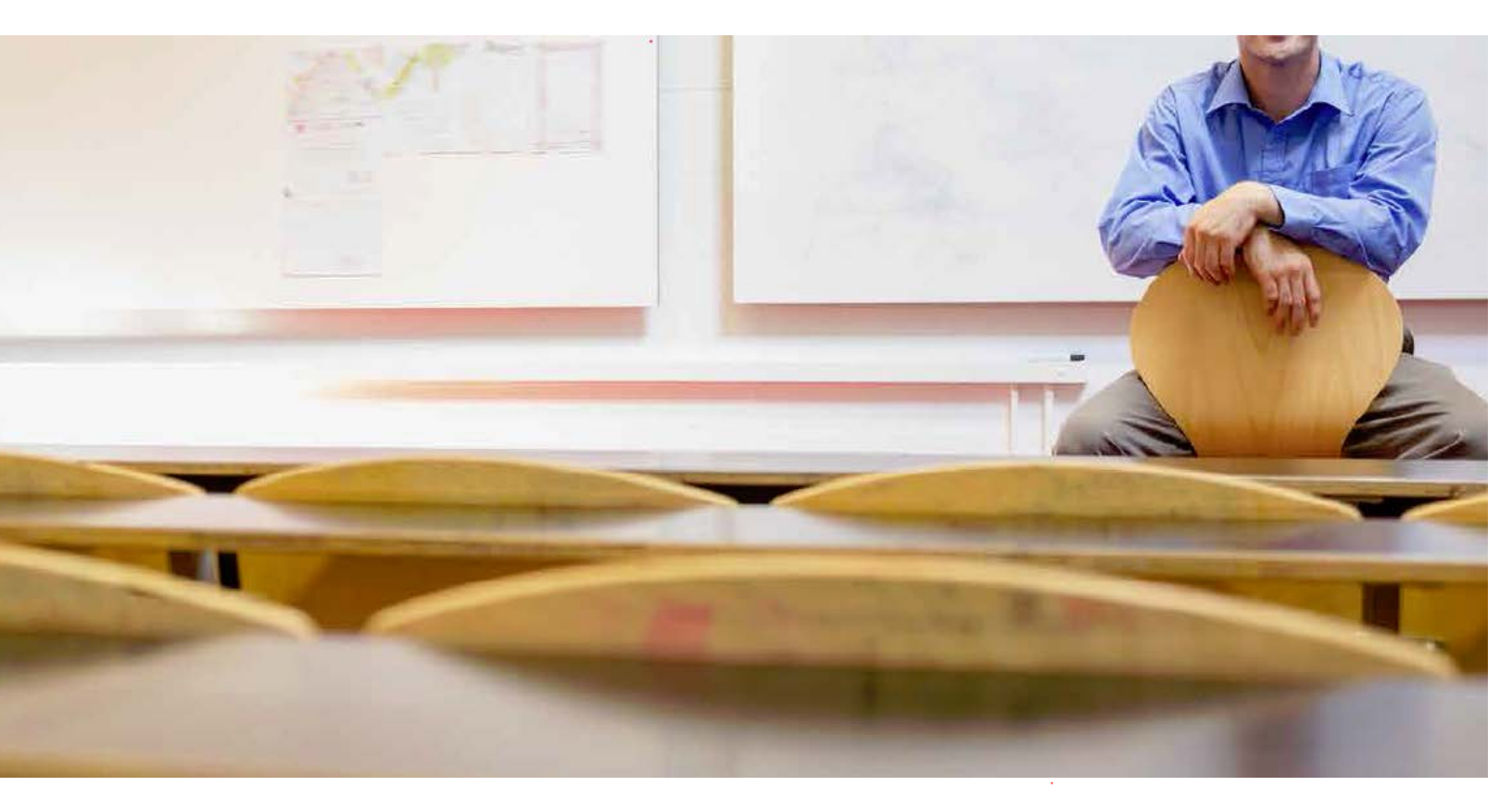

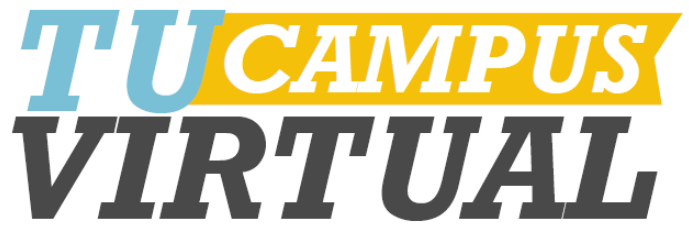

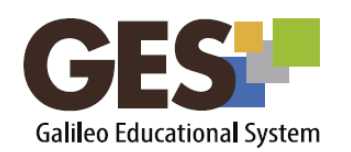

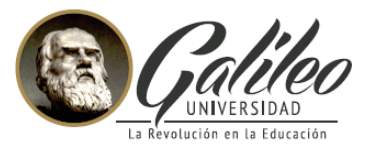

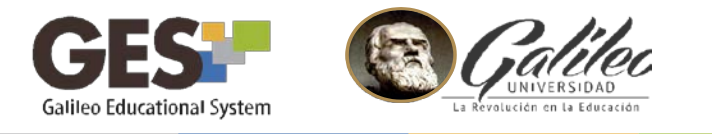

# **IMPORTANTE:**

Antes de enviar a Control Académico, le sugerimos que revise que todos los estudiantes tengan el punteo correcto en todas las asignaciones.

# Con GES usted podrá:

- 1. Ingresar notas finales manualmente
- 2. Revisar y actualizar el reporte de notas finales, creado a partir de las asignaciones y evaluaciones hechas en GES.
- 3. Enviar el reporte final de notas a Control Académico.

# ¿CÓMO ENVÍO NOTAS A CONTROL ACADÉMICO?

- 1. Ingrese a GES con su usuario y contraseña
- 2. En el menú principal seleccione **CURSOS ACTUALES**

| INICIO    | CURSOS ACTUALES       | COMUNIDADES         | DASHBOARD     |
|-----------|-----------------------|---------------------|---------------|
| Mi Portal | Mi Calendario   Mis [ | ocumentos   Informa | ción de Clase |

3. En el listado de cursos, ubíquese en el nombre del curso que desea publicar notas, a la par del mismo aparecerá habilitado el enlace "*Enviar Notas*", dé clic en el mismo:

| ICIO CURSOS A            | CTUALES COMUNIDADES              | DASHBOARD     |                         |          |         |          |
|--------------------------|----------------------------------|---------------|-------------------------|----------|---------|----------|
| i Portal   Mi Calenda    | ario   Mis Documentos   Informac | ción de Clase |                         |          |         |          |
|                          |                                  |               |                         |          |         |          |
|                          |                                  |               |                         |          |         |          |
| [ Alta/baja de un Curso  | o Grupo de Comunidad ]           |               |                         |          |         |          |
| [ Ver todos mis grupos ( | clases expiradas) ]              |               |                         |          |         |          |
| Cursos: 15               |                                  |               |                         |          |         |          |
| Período \$               | Clase                            |               | Rol                     | Facultad | Ingreso | de Notas |
| Año 1, 2015              | Prueba clases grabadas           |               | Administrador del Curso |          |         |          |
|                          |                                  |               | Drefeger                | IV/NI    | Envio   | r Mataa  |

*El enlace enviar notas aparece disponible cuando su facultad ha realizado el proceso de cerrar el trimestre y los respectivos cursos.* 

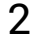

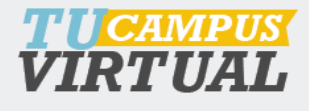

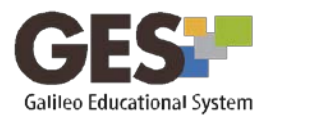

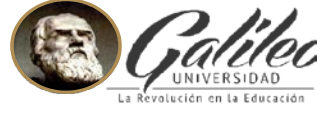

4. El sistema le mostrará una ventana con el listado de nombres de estudiantes y las diferentes asignaciones y evaluaciones que le aparecen en GES, si las tuviera.

#### 5. Si desea:

- a. Modificar notas individuales de estudiantes, dé clic en el enlace "Administración de evaluaciones"
- b. Continuar con el envío de notas, tal y como se encuentra, seleccione la opción
   Enviar este reporte a Control Académico y luego dé clic en botón Continuar, y siga el inciso A.7 de este manual.
- c. Ingresar manualmente las notas finales, seleccione **obviar este reporte e ingresar las notas desde cero**.

 INICIO
 CURSOS ACTUALES
 COMUNIDADES
 DASHBOARD
 ( ELRN ) E-MODE...CION, SECCION A

 Salón de Clase Virtual
 Tareas / Notas
 Catedrático / Alumnos
 Grupos de Trabajo
 Admin

a el renerte de peter de les estudientes de esuerde a les esignesienes/euclusienes

| 5011273<br>5011277 |                                             | Exámenes Parciales (20%) | Foros (50%) 💊 🗢 | Tareas (30%) 🔧 🗢 | Nota Total |
|--------------------|---------------------------------------------|--------------------------|-----------------|------------------|------------|
| 5011277            | Barba Guaillas, Georgina Aracely            | 20.00                    | 49.15           | 30.00            | 99.15      |
|                    | Barillas de Salcedo, Jessica Liliana        | 20.00                    | 49.75           | 30.00            | 99.75      |
| 5011296            | Castañeda Barahona de Guerra, Evelyn Nohemi | 15.50                    | 39.50           | 30.00            | 85.00      |
| 5011276            | Frech de Zepeda, Jazmin de Jesus            | 20.00                    | 49.65           | 30.00            | 99.65      |
| 5011274            | Herrera de Abrego, Santos Nohemy            | 17.70                    | 41.75           | 27.00            | 86.45      |
| 5011275            | Herrera Rebollo, Alicia Guadalupe           | 19.00                    | 49.75           | 30.00            | 98.75      |
| 5011298            | Lopez de Lorenzo, Margaret Lucrecia         | 16.80                    | 48.55           | 30.00            | 95.35      |
| 5011295            | Lopez Mendizabal, Carlos Roberto            | 18.80                    | 45.70           | 24.00            | 88.50      |
| 0053890            | Morales Ortiz, Xmucane                      | 20.00                    | 49.75           | 30.00            | 99.75      |
| 5011278            | Perez Agrego, Lidice Ivonne                 | 20.00                    | 48.25           | 30.00            | 98.25      |
| 5011297            | Piraneque, Jairo                            | 19.00                    | 42.25           | 30.00            | 91.25      |
| 86320              | Rodas Marotta, Carlos Hugo                  | 16.00                    | 34.00           | 17.50            | 67.50      |
| )13474             | Romero Estrada, Lidia Nohemi                | 20.00                    | 38.50           | 28.00            | 86.50      |
| 5011256            | Schwartz, Marisol                           | 0.00                     | 0.00            | 0.00             | 0.00       |
| 5011326            | Tristan, Leticia                            | 20.00                    | 47.90           | 30.00            | 97.90      |

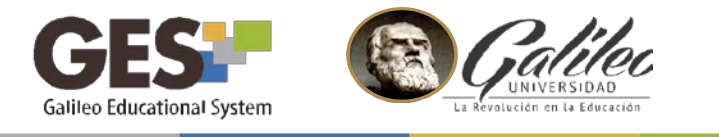

# A. ADMINISTRACIÓN DE EVALUACIONES

Utilice esta opción para modificar el reporte de notas, le permite ajustar, truncar o aproximar las notas.

1. Le aparecerá el botón **Mostrar opciones avanzadas**. El cual oculta o muestra las opciones avanzadas, que le permitirán realizar ajustes y aproximaciones a las notas finales de todo el grupo de estudiantes.

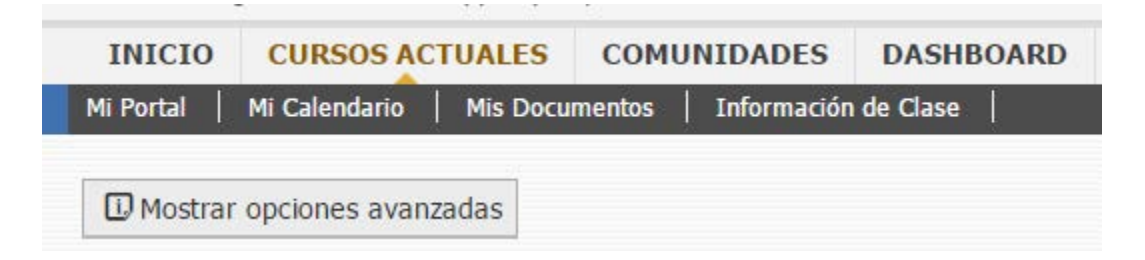

El sistema mostrará una serie de opciones que permiten ajustar las notas.

## **Opciones avanzadas:**

|                      | Opciones Avanzadas                                                                               |
|----------------------|--------------------------------------------------------------------------------------------------|
| Función de ajuste *  | N+5                                                                                              |
| a                    | 🕕 Esta es la función a utilizar para calcular la nota final, N simboliza la nota final en el GES |
| Onciones de Aiuste * | Truncar P Elimina los decimales de la nota.                                                      |
| opeiones de rijuste  | Redondear 4 Lleva la nota al entero más cercano                                                  |
| b                    | Aproximar 1 Lleva la nota al entero superior                                                     |

**a. Función de ajuste.** Si necesita utilizar una función especial para realizar cálculos de aproximación, puede ingresarlo aquí.

Ejemplo: N+5. Con esta función sumará 5 puntos a la nota de todos los alumnos.

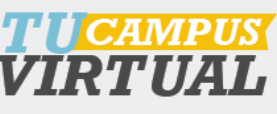

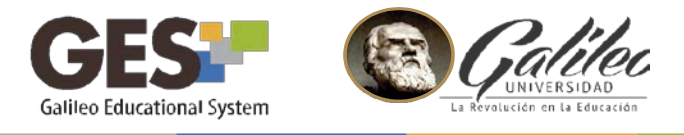

- **b. Opción de ajuste**: seleccione la opción de ajuste que desea aplicar a todas las notas.
  - Truncar: elimina los decimales.
  - Redondear: lleva la nota al entero más cercano
  - Aproximar: lleva la nota al entero superior

Ejemplos de opciones de ajuste:

| Opciones<br>de ajuste | Ejemplo 1<br>Nota: <b>78.5</b> | Ejemplo 2<br>Nota: <b>83.3</b> |
|-----------------------|--------------------------------|--------------------------------|
| Truncar               | 78                             | 83                             |
| Redondear             | 79                             | 83                             |
| Aproximar             | 79                             | 84                             |

# Aproximación por rango

**a. Aproximar desde:** En esta casilla coloque la nota a partir de la cual desea hacer aproximaciones. Ejemplo: Si ingresa 58, se aproximarán todas las notas a partir de 58 al punteo que usted defina en la opción "nota a ser aproximada".

| Aproximar desde la nota * | 0                  |                         |  |
|---------------------------|--------------------|-------------------------|--|
|                           | 🔃 Nota a partir de | e la cual se aproximará |  |

b. Nota a ser aproximada: Indica la nota a la que deben ser aproximadas todas las notas que se encuentren entre la nota ingresada en la opción "aproximar desde". Continuando con el ejemplo anterior, si en esta opción ingresa 63, todas las notas que se encuentren desde 58 hasta 62.99, serán aproximadas a 63 puntos.

| Nota a ser aproximada * | 0                             |               |    |  |  |
|-------------------------|-------------------------------|---------------|----|--|--|
|                         | 🕕 Nota a la que               | e se aproxima | rá |  |  |
|                         | 5                             |               |    |  |  |
|                         | I <mark>CAMPU</mark><br>RTUAI | 3             |    |  |  |

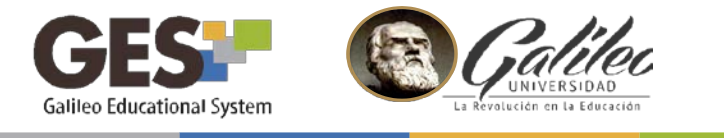

- 2. Al finalizar de realizar los ajustes de notas, dé clic en botón Aplicar cambios
- 3. El sistema mostrará el reporte de notas con la nota previo al ajuste y la nota final (después del ajuste).

|    | Carnet   | Nombre 🔺                          | Foto del alumno | Nota Previo Ajustes | Nota Final |
|----|----------|-----------------------------------|-----------------|---------------------|------------|
| 1. | 20053163 | Acevedo Castillo, Roberto Obdulio | R               | 72.77               | 73         |

4. **Confirmar:** Al finalizar de realizar los ajustes de aproximación presione el botón **Continuar** para confirmar las notas a enviar a Control Académico.

5. ENVÍO DE NOTAS: En la siguiente pantalla aparecerán las notas finales, se le sugiere revisar antes de enviar a Control Académico, si está seguro del envío, dé clic en botón Confirmar.

| nfirma      | ar                                          | dennico |
|-------------|---------------------------------------------|---------|
|             | Nombre                                      | Nota    |
| 1.          | Barba Guaillas, Georgina Aracely            | 100     |
| 2.          | Barillas de Salcedo, Jessica Liliana        | 100     |
| 3.          | Castañeda Barahona de Guerra, Evelyn Nohemi | 85.00   |
| 4.          | Frech de Zepeda, Jazmin de Jesus            | 100     |
| 5.          | Herrera Rebollo, Alicia Guadalupe           | 99      |
| 6.          | Herrera de Abrego, Santos Nohemy            | 87      |
| 7.          | Lopez Mendizabal, Carlos Roberto            | 89      |
| 8.          | Lopez de Lorenzo, Margaret Lucrecia         | 96      |
| 9.          | Morales Ortiz, Xmucane                      | 100     |
| <b>1</b> 0. | Perez Agrego, Lidice Ivonne                 | 99      |
| 11.         | Piraneque , Jairo                           | 92      |
| 12.         | Rodas Marotta, Carlos Hugo                  | 68      |
| 13.         | Romero Estrada, Lidia Nohemi                | 87      |
| 14.         | Schwartz , Marisol                          | .00     |
| 15.         | Tristan , Leticia                           | 98      |

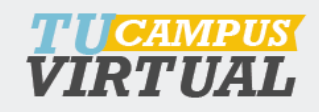

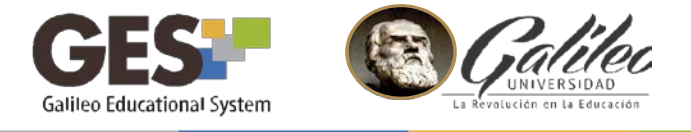

8. Debe esperar que recargue la página, automáticamente le aparecerá el siguiente mensaje. Para continuar dé clic en enlace **aquí** 

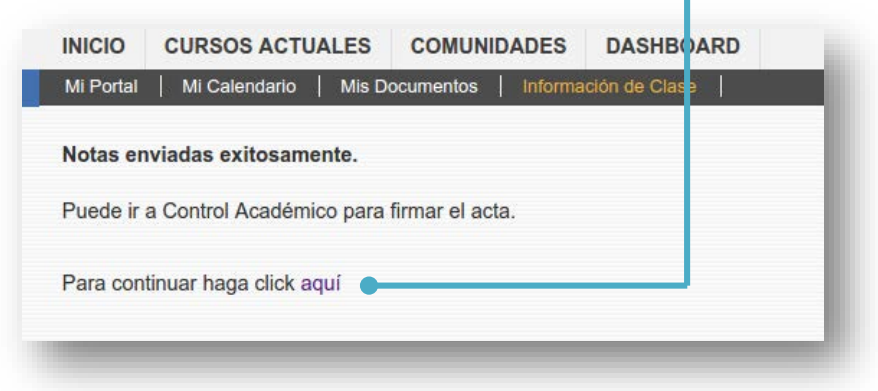

- 9. Se desplegará nuevamente el listado de nombres de estudiantes con las notas, así mismo, aparecerá texto en color rojo, el cual indica: "Las notas para esta clase ya han sido enviadas a Control Académico. Si modifica las notas, el cambio solamente será reflejado en GES, por lo que tiene que ir personalmente a Control Académico a realizar el trámite para que el mismo quede reflejado en las actas".
- 10. Si desea ver las notas que fueron enviadas a Control Académico, dé clic en Ver notas finales de Control Académico

| Carne  | e 1   | Titulo A                                    | Ajustes (100%) 🔍 🗘 | Exámenes Parciales (20%) 🔍 🕸 | Foros (50%) 🔨 🗘 | Tareas (30%) 🔍 🗘 | Nota 1 |
|--------|-------|---------------------------------------------|--------------------|------------------------------|-----------------|------------------|--------|
| 15011  | 273   | Barba Guaillas, Georgina Aracely            | 0.85               | 20.00                        | 49.15           | 30.00            | 100.0  |
| 15011  | 277   | Barillas de Salcedo, Jessica Liliana        | 0.25               | 20.00                        | 49.75           | 30.00            | 100.0  |
| 15011  | 296   | Castañeda Barahona de Guerra, Evelyn Nohemi | 0.00               | 15.50                        | 39.50           | 30.00            | 85.00  |
| 15011  | 276   | Frech de Zepeda, Jazmin de Jesus            | 0.35               | 20.00                        | 49.65           | 30.00            | 100.0  |
| 15011  | 274   | Herrera de Abrego, Santos Nohemy            | 0.55               | 17.70                        | 41.75           | 27.00            | 87.00  |
| 15011  | 275   | Herrera Rebollo, Alicia Guadalupe           | 0.25               | 19.00                        | 49.75           | 30.00            | 99.00  |
| 15011  | 298   | Lopez de Lorenzo, Margaret Lucrecia         | 0.65               | 16.80                        | 48.55           | 30.00            | 96.00  |
| 15011  | 295 1 | Lopez Mendizabal, Carlos Roberto            | 0.50               | 18.80                        | 45.70           | 24.00            | 89.00  |
| 20053  | 890   | Morales Ortiz, Xmucane                      | 0.25               | 20.00                        | 49.75           | 30.00            | 100.0  |
| 15011  | 278   | Perez Agrego, Lidice Ivonne                 | 0.75               | 20.00                        | 48.25           | 30.00            | 99.00  |
| 15011  | 297 1 | Piraneque, Jairo                            | 0.75               | 19.00                        | 42.25           | 30.00            | 92.00  |
| 148633 | 20 1  | Rodas Marotta, Carlos Hugo                  | 0.50               | 16.00                        | 34.00           | 17.50            | 68.00  |
| 00134  | 74    | Romero Estrada, Lidia Nohemi                | 0.50               | 20.00                        | 38.50           | 28.00            | 87.00  |
| 15011  | 256   | Schwartz, Marisol                           | 0.00               | 0.00                         | 0.00            | 0.00             | 0.00   |
| 15011  | 326   | Tristan, Leticia                            | 0.10               | 20.00                        | 47.90           | 30.00            | 98.00  |

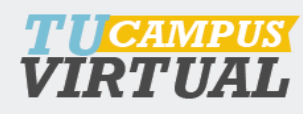

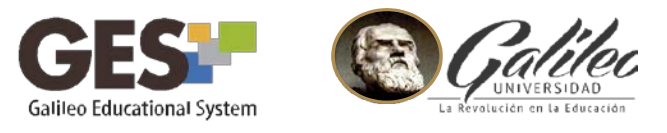

- C. INGRESO MANUAL DE NOTAS (ingresar notas desde cero)
- 1. Al seleccionar esta opción, el sistema le mostrará un listado con el nombre de los alumnos y la casilla para ingresar la nota final.

| _  | Carnet   | Nombre ©                         | Foto del alumno | Nota Final |
|----|----------|----------------------------------|-----------------|------------|
| L. | 15011820 | Albisurez Estrada, Rocio         |                 |            |
| 2  | 15011821 | Alvarez Martinez, Rosa Margarita | N/A             |            |
|    | 15011822 | Araujo Cordova, Laura Eugenia    | N/A             |            |
|    | 1310493  | Ardon Tortola, Daniela Denisse   | N/A             |            |
|    | 15011815 | Arenas Pozuelos, Andy Daniela    | N/A             |            |

- Ingrese la nota final correspondiente a cada alumno.
- 3. Presione el botón continuar.
- 4. Proceda al envío de notas como se muestra en el inciso A.7 de este manual

Al entregar sus notas por medio de GES, deja registro en la plataforma de las evaluaciones, notas y ajustes realizados, los cuales podrá consultar en cualquier momento, aun cuando el curso esté expirado.

## Nota:

Si después de realizar el envío de notas, desea modificar las mismas, debe de hacer el trámite directamente en las oficinas de Control Académico, para que quede el registro en actas.

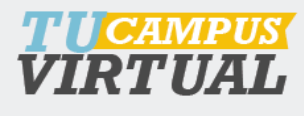

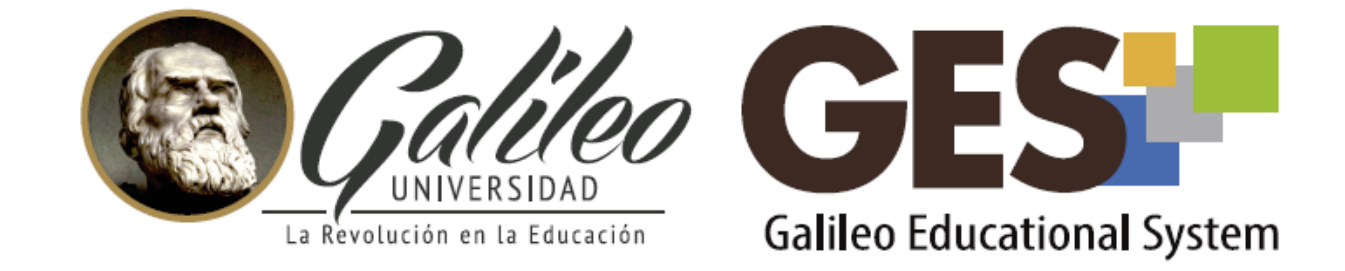

Consulta más sobre ésta y otras herramientas de la plataforma GES, visitando www.galileo.edu/soporteges

> o comunicándote al **HelpDesk** Universidad Galileo Torre 1, 4to Nivel oficina 413 E-mail: ayudages@galileo.edu

> > Tel: 2423 8000 Ext. 7411 - 7412

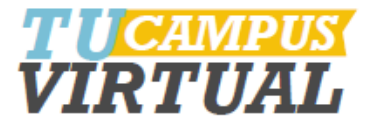